## Instrukcja dotycząca wprowadzania prac dyplomowych do systemu USOS

- 1. Na stronie internetowej Politechniki Świętokrzyskiej należy kliknąć na USOSweb.
- 2. Otwiera się strona systemu USOSweb.
- 3. Po lewej stronie ekranu należy kliknąć na Archiwum Prac Dyplomowych.
- 4. Otwiera się strona Archiwum Prac Dyplomowych strona powitalna.
- 5. Należy się zalogować (prawy górny róg ekranu). Użytkownik i Hasło są identyczne jak przy logowaniu do systemu USOS.
- 6. W środkowej górnej części ekranu klikamy na MOJE PRACE.
- 7. Wyświetla się temat pracy dyplomowej.
- 8. Należy kliknąć na temat pracy po prawej stronie ekranu, co umożliwi wprowadzenie danych dotyczących pracy dyplomowej.
- 9. W górnej części ekranu pojawia się Status pracy, który składa się z kroków od 1 do 5.
- 10. Należy wybrać język pracy: polski.
- 11. Następnie należy wpisać:
  - tytuł pracy w języku angielskim,
  - streszczenie pracy w języku polskim,
  - streszczenie pracy w języku angielskim,
  - słowa kluczowe w języku polskim,
  - słowa kluczowe w języku angielskim.
  - Jeżeli Promotor nie ustali inaczej można przyjąć:
  - objętość streszczenia pracy: około pół strony A4,
  - ilość słów kluczowych: minimum pięć.
- 12. Wprowadzone dane należy zapisać, poprzez kliknięcie odpowiedniego "przycisku".
- 13. Status pracy znajduje się na punkcie 2, czyli Przesyłanie plików z pracą.
- 14. Należy wczytać plik z pracą dyplomową w formacie pdf.

W pliku kolejno ma się znajdować:

- strona tytułowa pracy dyplomowej,
- skan zadania na pracę dyplomową (odebranego z dziekanatu),
- skan wypełnionych i podpisanych przez studenta oświadczeń,
- spis treści i treść pracy dyplomowej.

Nazwa pliku zawiera kod programu studiów i numer PESEL studenta.

Przykładowo:

- dla studiów stacjonarnych pierwszego stopnia na kierunku Budownictwo:
  B-BUD-ST1\_PESEL.pdf
- dla studiów stacjonarnych drugiego stopnia na kierunku Architektura:
  B-AIU-ST2\_PESEL.pdf
- dla studiów niestacjonarnych drugiego stopnia na kierunku Budownictwo:
  B-BUD-NS2\_PESEL.pdf

Kod programu jest widoczny na szarym polu podczas wpisywania danych pracy dyplomowej. Wyświetla się np. napis "Dyplom inżynierski na programie B-BUD-ST1" lub "Dyplom magistra inżyniera architekta na programie B-AIU-ST2".

15. Jeżeli pracy dyplomowej nie można zapisać w całości jako jeden plik w formacie pdf, możliwe jest wczytanie dodatkowo folderu w formacie zip. W folderze zip można umieścić pliki w różnych formatach.

Nazwa folderu zip jest identyczna jak nazwa pliku pdf.

- 16. Po wczytaniu pracę należy koniecznie zatwierdzić przekazać promotorowi do sprawdzenia. W tym celu należy kliknąć odpowiedni "przycisk".
- 17. Status pracy musi się znajdować na punkcie 3, czyli Akceptacja danych.